2

Politeknik Sultan Idris Shah

# MANUAL PENDAFTARAN BARANG / STOK – PEGAWAI STOR

# Langkah 1

- ✓ Proses pendaftaran dengan menggunakan sistem SPA (menggunakan Internet Explorer dengan melayari website PSIS)
- 🗸 Klik senarai agensi 📘 dengan memilih Politeknik Sultan Idris Shah

|                          | <mark>Sistem Perr</mark><br>Kerajaan Mala | nantauan Peng<br>aysia | Kata Nama Kata Lalu<br>Jurusan Aset | an<br>LOG MASUK                |
|--------------------------|-------------------------------------------|------------------------|-------------------------------------|--------------------------------|
| UTAMA                    | SISTEM                                    | PENERBITAN             | BANTUAN                             | MUAT TURUN                     |
|                          | Kementerian Pengaji                       | an Tinggi              | KEMENTERIAN<br>PENDIDIKAN           | Laporan<br>Eksekutif           |
|                          |                                           |                        | MALAISIA                            | Pengurusan Aset<br>Alih        |
| Senarai Agensi           |                                           |                        |                                     | Pengurusan Stor                |
| AGENSI INDUK             |                                           |                        |                                     | Senarai Agensi 🗲               |
| <b>É</b> KPT             | Kementerian Pengajian Tin                 | ggi                    |                                     | KNOWLEDGEBASE                  |
| SILA PILIH AGENSI DIBAWA | н:                                        |                        |                                     | SPPA Ticketing<br>System (STS) |
| <b>ек</b> рт             | Jabatan Pengajian Tinggi                  |                        |                                     | e-Learning SPA                 |
| KOLEJKOMUNITI            | Kolej Komuniti Tawau                      |                        |                                     |                                |
|                          | Politeknik Metro Kuala Lum                | pur                    |                                     |                                |
|                          | Politeknik Sultan Idris Shah              | 2                      |                                     |                                |
|                          | Politeknik Nilai                          |                        |                                     |                                |
|                          | Politeknik Metro Johor Bah                | ru                     |                                     |                                |

Lampiran 5 A

Pendaftaran Barang / Stok – Pegawai Stor

Politeknik Sultan Idris Shah

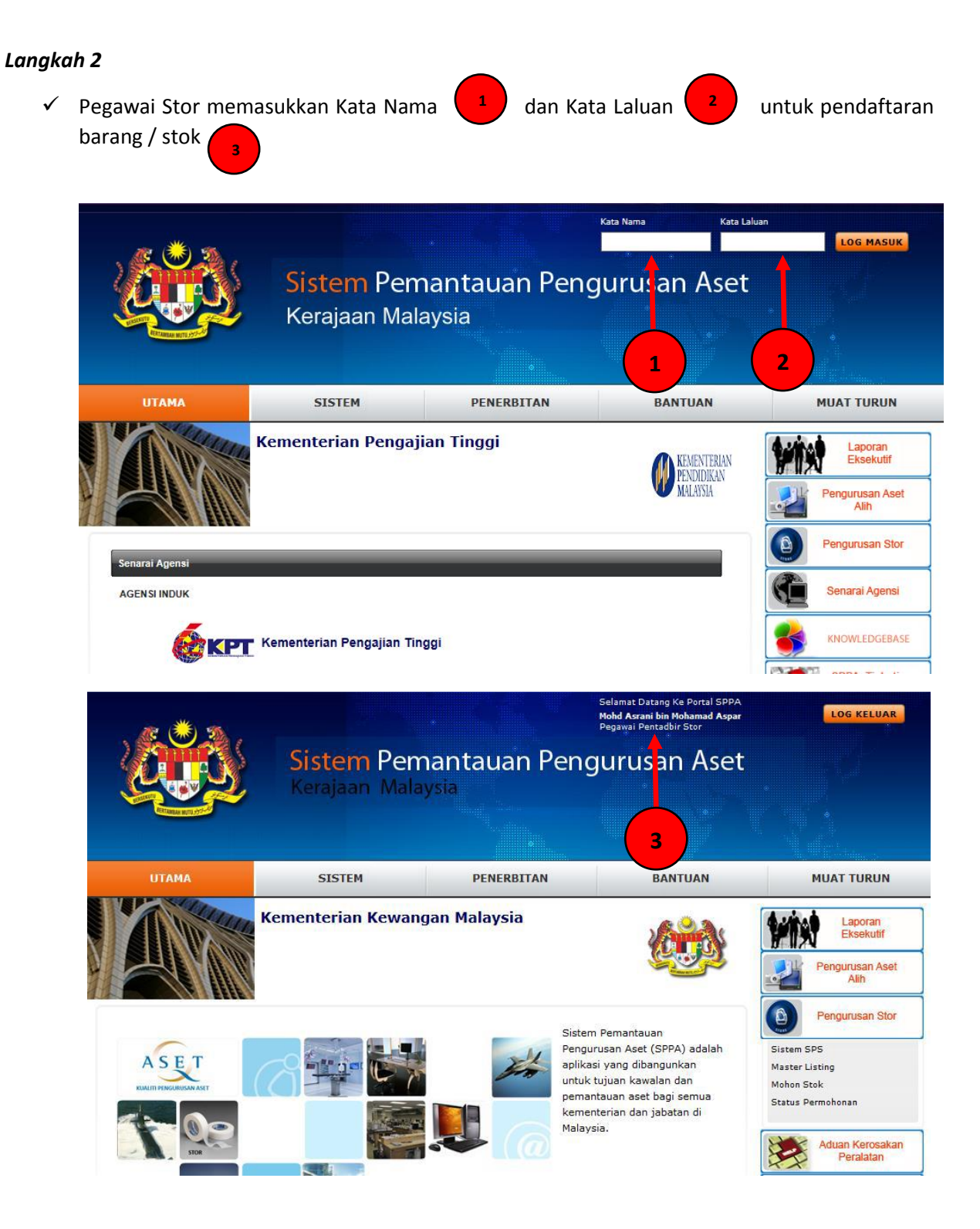

Politeknik Sultan Idris Shah

## Langkah 3

✓ Klik di bahagian 'Pengurusan Stor'

<sup>1</sup> dan memilih 'Sistem SPS'

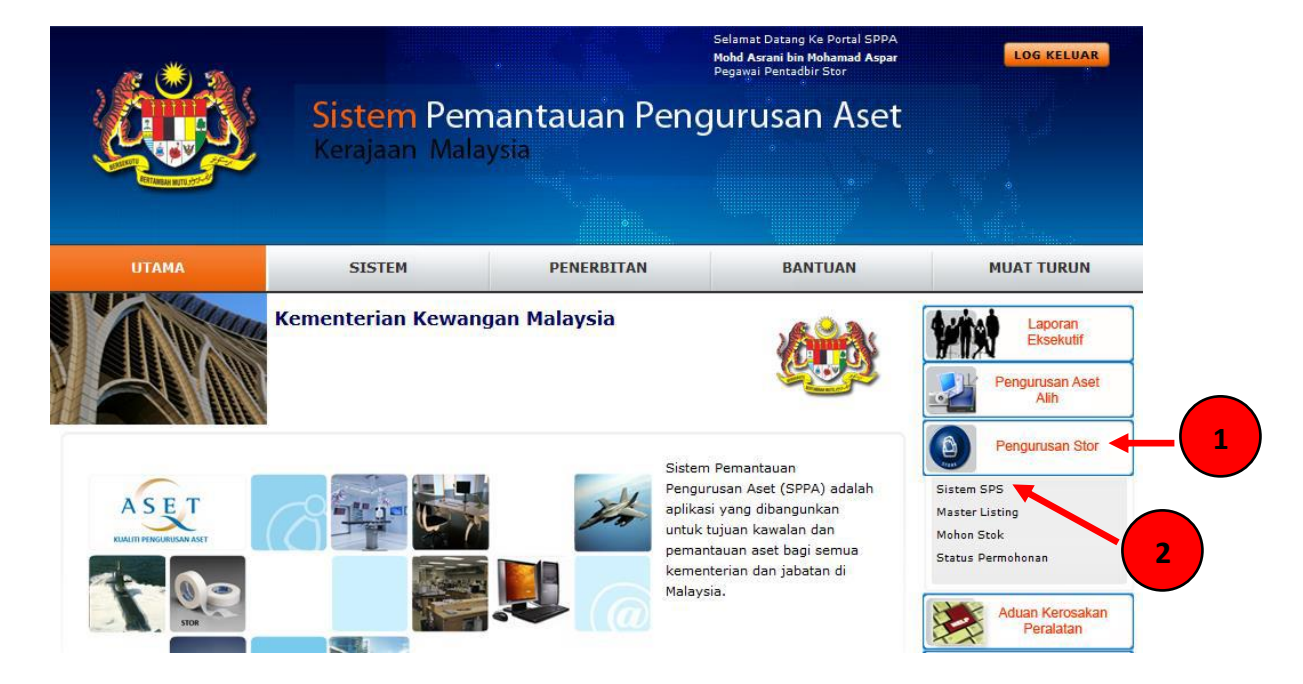

### Langkah 4

✓ Klik di bahagian 'Penyimpanan' 1 de

dengan memilih 'Kod Lokasi Penyimpanan'

dan memilih 'Daftar Lokasi Penyimpanan'

|  | SPA SPS<br>Pertadbir SPS           | Stor Stor Uta | ma : SU-PSIS - STOR UTAMA PSIS 🗸 Lokasi 100601/BGNU01/010 - (STOR) | JG-10 MAIN STORE V |       |             |     | 3       |       | Daftar Lokasi Penyimpanan     |
|--|------------------------------------|---------------|--------------------------------------------------------------------|--------------------|-------|-------------|-----|---------|-------|-------------------------------|
|  | Urusetia Kelulusan                 | 10000         | Halaman 1 🗸 dari 106                                               |                    |       |             |     |         | Ju    | nlah Lokasi Penyimpanan: 1056 |
|  | Penerimaan                         | Bil           | Kod Penuh                                                          | Seksyen / Gudang   | Baris | Jenis       | Rak | Tingkat | Petak |                               |
|  | Bekalan & Kawalan                  | 1.            | SEKSYEN A-01-AB01-01-01                                            | SEKSYEN A          | 01    | Almari Besi | 01  | 01      | 01    | 10                            |
|  | Derujmosnan                        | 2             | SEKSYEN A-01-AB01-01-02                                            | SEKSVEN A          | 01    | Almari Besi | 01  | 01      | 02    | 10                            |
|  | ) Senarai I okasi Shk              | 3.            | SEKSYEN A-01-AB01-01-03                                            | SEKSVEN A          | 01    | Almari Besi | 01  | 01      | 03    | 10                            |
|  | Proses Simpanan                    | 4.            | SEKSYEN A-01-AB01-01-04                                            | SEKSVEN A          | 01    | Almari Besi | 01  | 01      | 04    | / 0                           |
|  | Proses Pengeluaran                 | 5.            | SEKSYEN A-01-AB01-01-05                                            | SEKSYEN A          | 01    | Almari Besi | 01  | 01      | 05    | / 0                           |
|  | Kod Lokasi Penyimpanan             | 6.            | SEKSYEN A-01-AB01-02-01                                            | SEKSVEN A          | 01    | Almari Besi | 01  | 02      | 01    | / 0                           |
|  | Pengiraan Stok     Ambil Alih Stor | 7.            | SEKSYEN A-01-AB01-02-02                                            | SEKSVEN A          | 01    | Almari Besi | 01  | 02      | 02    | / 0                           |
|  | Demecanan Stok                     | 8.            | SEKSYEN A-01-AB01-02-03                                            | SEKSVEN A          | 01    | Almari Besi | 01  | 02      | 03    | / 0                           |
|  |                                    | 9.            | SEKSYEN A-01-AB01-02-04                                            | SEKSVEN A          | 01    | Almari Besi | 01  | 02      | 04    | / 0                           |
|  | Pembungkusan & Hantar              | 10.           | SEKSYEN A-01-AB01-02-05                                            | SEKSVEN A          | 01    | Almari Besi | 01  | 02      | 05    | / 0                           |
|  | Pemulangan Semula                  | 🧪 Ubah Ma     | aklumat Lokasi 👩 Padam Maklumat Lokasi                             |                    |       |             |     |         |       |                               |

3

Politeknik Sultan Idris Shah

### Langkah 5

- Paparan 'Maklumat Lokasi Penyimpanan' akan dipaparkan
- ✓ Masukkan butiran yang berikut:
  - Seksyen / Gudang
  - Baris
  - Jenis Penyimpanan
  - No. Penyimpanan (Rak)
  - Tingkat
  - Petak
- ✓ Klik **SIMPAN** untuk pengesahan lokasi penyimpanan barang / stok

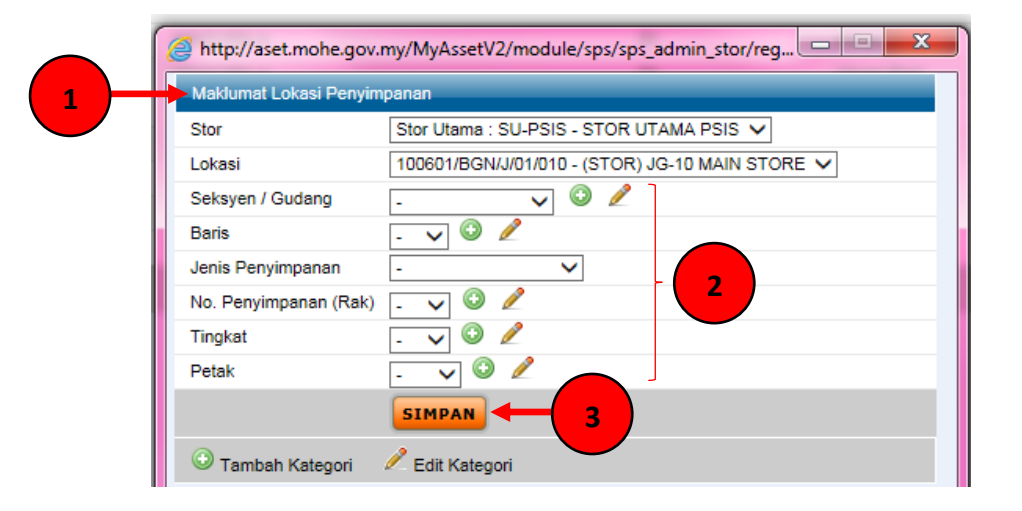

#### Langkah 6

✓ Klik di bahagian 'Bekalan & Kawalan'

dengan memilih 'Daftar Stok'

- 🗸 🛛 Klik 'Katalog' 💶 di bahagian kanan paparan 🕻
- ✓ Klik 'Cari Kod Stok' 4

| Sold Party                                                                                                    | asot                                                                                               | 🖉 http://aset.mohe.gov.my/MyAssetV2/module/sps/sps_stok_control/apply_code_stok/app.                                                                                                    | Sebelum Selepas Profil Keluar                                                                                                    |
|----------------------------------------------------------------------------------------------------|----------------------------------------------------------------------------------------------------|----------------------------------------------------------------------------------------------------|----------------------------------------------------------------------------------------------------|
| 2                                                                                                    | aftar Stok                                                                                         |                                                                                                    | 1 to the second second se |
| A person of post<br>Person of post<br>Uncest in Kolom<br>- Program Romm<br>- Program Romm<br>- Program Romm<br>- Search Info<br>- Search Info<br>- Search Info<br>- Search Info<br>- Search Info<br>- Search Info<br>- Search Info<br>- Search Info<br>- Productions & State<br>Person<br>Person<br>Person<br>- Productions & State<br>- Press<br>- Press<br>- | 14 4 > 21 Holaman () dan 0<br>0 Tarish Mohow<br>→ Mohon Kod → Katalog Stak → REW PS-8 ○ Batar Perm | Noting State     Pusit Kreetin: PK-01 - Pusit Kreetin     4       Kot State     Pusit Kreetin: PK-01 - Pusit Kreetin     4       Lukasi State     Cark Kot State     Texest       Lukasi State     Cark Kot State     Texest       Lukasi State     Cark Kot State     Texest       Paris Mandatio     Distribution     5       Juminik Aussisti     Distribution     5       Harga Koststuhan State     Otstos     5       Katstate Kob State     Cark Kob State     Texest | Ber ( Stor Utena: 5U-PSG - 91 ON UTANA PSG -<br>Landen Reloc 3 D                                                                                                    |

3

Pendaftaran Barang / Stok – Pegawai Stor

Politeknik Sultan Idris Shah

# Langkah 7

- Paparan Senarai Kod Stok Barang Standard akan dipaparkan
- ✓ Masukkan nama stok atau kod knowledgebase dalam 'Perihal Barang' <sup>2</sup> dan klik **⊆**

|   | Perif | nal Barang : PEN |                                                                          | ESET         |
|---|-------|------------------|--------------------------------------------------------------------------|--------------|
| 1 |       | Halaman 1        | ✓ dari 502                                                               | Jumlah Rekoo |
|   | Bil   | Kod              | Perihal Barang                                                           |              |
| 2 | BEK   | ALAN PEJABAT     | (3)                                                                      |              |
|   | 1     | 101-001-006-0005 | ALAT TULIS PEJABAT - KAD JEMPUTAN<br>KAD JEMPUTAN (KETUA PENGARAH)       |              |
|   | 2     | 101-001-007-0001 | ALAT TULIS PEJABAT - KAD PENANDA (TAGING)<br>TAGGING VIP (MEJA JEMPUTAN) |              |
|   | 3     | 101-001-016-0001 | ALAT TULIS PEJABAT - PENSIL<br>PENSIL HB                                 |              |
|   | 4     | 101-001-016-0002 | ALAT TULIS PEJABAT - PENSIL<br>PENSIL 2B                                 |              |
|   | 5     | 101-001-016-0003 | ALAT TULIS PEJABAT - PENSIL<br>PENSIL WARNA 12 BATANG                    |              |
|   | 6     | 101-001-016-0004 | ALAT TULIS PEJABAT - PENSIL<br>PENSIL MEKANIKAL SAIZ 0.5                 |              |
|   | 7     | 101-001-016-0005 | ALAT TULIS PEJABAT - PENSIL<br>PENSIL MEKANIKAL SAIZ 0.7                 |              |
|   | 8     | 101-001-016-0006 | ALAT TULIS PEJABAT - PENSIL<br>PENSIL CHINAGRAPH                         |              |
|   | 9     | 101-001-017-0001 | ALAT TULIS PEJABAT - PEN<br>PEN MATA BULAT DAKWAT HITAM                  |              |
|   | 10    | 101-001-017-0002 | ALAT TULIS PEJABAT - PEN<br>PEN MATA BULAT DAKWAT BIRU                   |              |
|   | 11    | 101-001-017-0003 | ALAT TULIS PEJABAT - PEN<br>PEN MATA BULAT DAKWAT MERAH                  |              |
|   | 12    | 101-001-017-0004 | ALAT TULIS PEJABAT - PEN<br>PEN DAKWAT BASAH SAIZ 0.4 (WARNA BIRU)       |              |
|   | 13    | 101-001-017-0005 | ALAT TULIS PEJABAT - PEN<br>PEN DAKWAT BASAH SAIZ 0.6 (WARNA BIRU)       |              |
|   | 14    | 101-001-017-0006 | ALAT TULIS PEJABAT - PEN<br>PEN DAKWAT BASAH SAIZ 0.7 (WARNA BIRU)       |              |
|   | 15    | 101-001-017-0007 | ALAT TULIS PEJABAT - PEN                                                 |              |

# Langkah 8

✓ Paparan berikut akan dipaparkan

\_\_\_\_\_

 Masukkan Paras Minimum, Paras Menokok, Paras Maksimum, Jumlah Kuantiti Stok, Harga Seunit Stok dan Harga Keseluruhan Stok

| Borang Penambahan Kod S<br>Katalog Stor [<br>Kod Stok ]  | Stok                                            |
|----------------------------------------------------------|-------------------------------------------------|
| Borang Penambahan Kod S<br>Katalog Stor [<br>Kod Stok [] | Stok<br>Pusat Kawalan : PK-01 - Pusat Kawalan 🔽 |
| Katalog Stor                                             | Pusat Kawalan : PK-01 - Pusat Kawalan 🗙         |
| Kod Stok 1                                               |                                                 |
|                                                          | 101-001-016-0002                                |
| Ē                                                        | BEKALAN PEJABAT                                 |
| 4                                                        | ALAT TULIS PEJABAT                              |
| F                                                        | PENSIL                                          |
| E E E E E E E E E E E E E E E E E E E                    | PENSIL 2B                                       |
|                                                          | BATANG Cari Kod Stok Z Reset                    |
| Lokasi Stor                                              | 100601/BGN/J/01/010 - (STOR) JG-10 MAIN STORE V |
| Paras Minimum                                            | 0                                               |
| Paras Menokok 0                                          |                                                 |
| Paras Maksimum                                           | 0                                               |
| Jumlah Kuantiti Stok                                     | 0 (Stok Sediada)                                |
| Harga Seunit Stok                                        | 0 (Stok Sediada)                                |
| Harga Keseluruhan Stok                                   | 0 (Stok Sediada)                                |
|                                                          |                                                 |
| Harga Keseluruhan Stok                                   | 0 (Stok Sediada)                                |

Politeknik Sultan Idris Shah

### Langkah 9

 $\checkmark$ 

- Paparan berikut akan dipaparkan
  - Klik butang OK 1 dan paparan berikut akan dipaparkan 2 Kod Stok 101-001-017-025 telah ditambah.

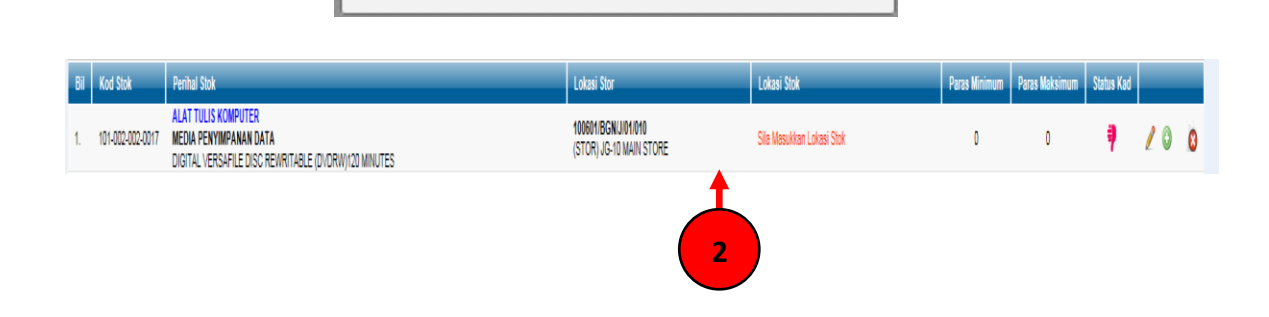

### Langkah 10

✓ Klik butang

1

untuk memasukkan lokasi penyimpanan yang telah didaftarkan

ΟK

| Bil | Kod Stok         | Perihal Stok                                                                                          | Lokasi Stor                                   | Lokasi Stok               | Paras Minimum | Paras Maksimum | Status Kad |    |   |
|-----|------------------|----------------------------------------------------------------------------------------------------|-----------------------------------------------|---------------------------|---------------|----------------|------------|----|---|
| 1.  | 101-002-002-0017 | ALAT TULIS KOMPUTER<br>Media penyimpanan data<br>Digital Hersafile disc renritable (diorny)20 minutes | 1006011BGNUI011010<br>(STOR) JG-10 MAIN STORE | Sila Masukkan Lokasi Stok | 0             | 0              | 9          | 10 | 8 |
|     |                  |                                                                                                    |                                               |                           |               |                |            |    |   |

Politeknik Sultan Idris Shah

#### Langkah 11

- ✓ Paparan berikut akan dipaparkan
- Masukkan Seksyen, Baris, Jenis Penyimpanan, No. Rak, Tingkat dan Petak
   dan klik
   butang
- ✓ Sistem akan memaparkan senarai lokasi yang berkaitan dan klik pada lokasi yang dicari

| Carian Lokasi Penyimpana    | in                                                                                                    |                |          |               |           |          |
|-----------------------------|----------------------------------------------------------------------------------------------------|----------------|----------|---------------|-----------|----------|
| Seksyen -                   | ~                                                                                                    |                |          |               |           |          |
| Baris - N                   | <ul> <li>Image: A set of the set of the</li></ul> |                |          |               |           |          |
| Jenis Penyimpanan -         | ~                                                                                                    |                | <b>\</b> |               |           |          |
| No. Rak -                   | <b>~</b>                                                                                                    | 1              |          |               |           |          |
| Tingkat - Y                 | <b>~</b>                                                                                                    |                |          |               |           |          |
| Petak -                     | ~                                                                                                    |                |          |               |           |          |
| CARI TUTUP                  |                                                                                                    |                |          |               |           |          |
| 📕 🌗 🕨 Halaman 🛽             | ~                                                                                                    |                |          | Jumlah Lokasi | Penyimpan | an: 1056 |
| Bil Kod Penuh               | Seksyen                                                                                                    | Jenis          | Baris    | Kod No. Rak   | Tingkat   | Petak    |
| 1 SEKSYEN A-01-AB0<br>01-02 | 1- SEKSYEN A                                                                                                    | Almari<br>Besi | 01       | 01            | 01        | 02       |
| 2 SEKSYEN A-01-AB0<br>01-04 | 1- SEKSYEN A                                                                                                    | Almari<br>Besi | 01       | 01            | 01        | 04       |
| 3 SEKSYEN A-01-AB0<br>01-03 | 1- SEKSYEN A                                                                                                    | Almari<br>Besi | 01       | 01            | 01        | 03       |

#### \*Nota

- Lokasi penyimpanan yang telah di'gelap'kan bermaksud lokasi tersebut telah diletakkan barang / stok
- Klik pada mana-mana lokasi penyimpanan yang 'terang' (lokasi yang masih belum diletakkan barang / stok)

### Langkah 12

✓ Paparan berikut akan dipaparkan setelah lokasi penyimpanan dipilih

| Senarai Kad                                      |                                                                                                    |                                                   |                            |                                   |               | -              | N/     |       |                     |                                |
|--------------------------------------------------|----------------------------------------------------------------------------------------------------|---------------------------------------------------|----------------------------|-----------------------------------|---------------|----------------|--------|-------|---------------------|--------------------------------|
| SPA HELP SPS                                     | Stor                                                                                                    | SU-BKP - STOR UTAMA BKP 🗸                         |                            |                                   |               |                |        |       |                     |                                |
| Permohonan Stok                                  | Sub-Kategori<br>Keterangan                                                                                                    | Sub-Kategori                                      | ✓ Status Ka                | d Status Kad 🗸 Jenis Stok Sta     | ndard 🗸       |                |        |       |                     |                                |
| Penerimaan<br>Bekalan & Kawalan                  | i 🔍 🕨 🕨 Halaman                                                                                                    | 1 🗸 dari 1                                        |                            |                                   |               |                |        | Jumia | tak KEW<br>ah Kad S | <mark>I.PS-5</mark><br>Stok: 1 |
| ) SenaraiKad<br>) Kawalan Stok                   | Bil Kod Stok                                                                                                    | Perihal Stok ALAT TULIS PEJABAT                   | Lokasi Stor                | Lokasi Stok                       | Paras Minimum | Paras Maksimum | Status |       |                     |                                |
| Ambil Alih Stor     Nota Minta     Sonarni Induk | 1. 101-001-017-0                                                                                                    | 25 PEN<br>PEN DAKWAT BASAH SAIZ 1.0 (WARNA HITAM) | BLK STOR                   | SEKSYEN A-01-RB01-06-01           | 10            | 30             | 9      | 2     | ) 🗸                 | 8                              |
| Mohon Kod Barang     Paras Menokok               | Kemaskini Kad Sto     Kad Sto     Kemaskini Kad Sto     Kemaskini Kad     Kemaskini Kad     Ke | K 🤝 Aktif Kadi Stok 🥌 Ketti Adi Stok 🔲 KEW.PS-3 🗌 | TREW.PS-4 🔛 Kad Stok Aktif | r Kao Stok Hoak Aktif 💟 Hapus Kad |               |                |        |       |                     |                                |